Step 1: visit <u>WWW.CT.GOV/DMV</u> and select "View all online services" under "Services available

| Licenses, permits, & IDs Vehicle services | Commercial & industry services | Resources                  |
|-------------------------------------------|--------------------------------|----------------------------|
| ervices available on                      | line—at your conv              | enience                    |
| Request a change of address               |                                |                            |
| Request a driving history                 |                                |                            |
| Get a replacement license                 |                                |                            |
| Renew a non-driver ID card                |                                |                            |
| Get a duplicate registration for your v   | ehicle or vessel               |                            |
| Submit your medical certification (CC     | PL)                            |                            |
|                                           |                                | View all online services > |

Step 2: Under "vehicle services" Select "Reprint registration certificate (Individuals and Organizations)"

## Vehicle services

| Cancel registration and license plates                                | Pay emissions test late fee                                      |
|-----------------------------------------------------------------------|------------------------------------------------------------------|
| Change address                                                        | Renew registration                                               |
| Check property tax, insurance, emissions, and other compliance issues | Replace damaged license plates                                   |
| Look up registration status                                           | Reprint registration certificate (Individuals and Organizations) |

Step 3: Select "Online (individuals)" or "Online (organizations), then "Reprint"

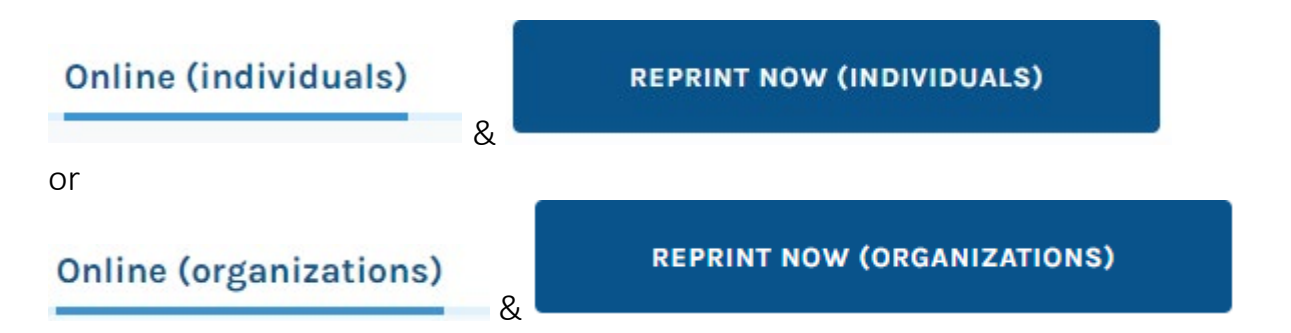

Step 4: Enter requested information which will allow you to reprint your registration. The registration comes up as a PDF which can be saved or printed.

Revised 12.14.2022